# SJFC WEB TIME ENTRY (WTE) Quick Guide for Exempt Employees – Staff & 12 Month Faculty

Web Time Entry is a web-based time entry software system that has replaced your paper time sheet with an electronic time sheet. As an exempt employee, you do not record hours worked, only eligible leave time such as Vacation, Paid Absence, College Holiday, Floating Holiday, etc. It is critical that you submit your electronic time sheet by the submission deadline. Once the deadline for the pay period has passed, the time sheet is no longer available. Employee time sheets must be submitted for approval by 10:00am the Monday after the pay period ends. If your department requires you to complete and submit your time sheet earlier, you need to follow that schedule. Consult your supervisor with any questions you may have. For a Payroll Schedule and more detailed instructions on Web Time Entry refer to the Payroll webpage, <a href="https://www.sjfc.edu/services/payroll/web-time-entry/">https://www.sjfc.edu/services/payroll/web-time-entry/</a>.

Please Note: Do not use the browser Back button to navigate. You may lose any entries you have completed.

# Log On and Access Time sheet

- Log onto your mySJFC account using your SJFC Login and Password
- Select FishRNet from the LAUNCHPAD menu on the left.
- Select Employees Enter Secure Area from the FishRNet home page
- Enter your User ID (SJFC student ID#) and PIN
- Select Employee Services
- Select Time Sheet on the Employee Main Menu
- On the Time Sheet Selection screen, select the **Position** by clicking in the circle under **My Choice**. Select a time sheet by choosing a Pay Period from drop down menu. Then click the **Time Sheet** button. You may have multiple positions at the College. Each positon will have its own time sheet. Leave time for the position should be entered on the position's corresponding time sheet.

## **Time Sheet Selection**

👎 Make a selection from My Choice. Choose a Time Sheet period from the pull-down list. Select Time Sheet.

| Title and Department                                         | My Choice | Pay Period and Status                      |
|--------------------------------------------------------------|-----------|--------------------------------------------|
| Asst to Payroll Director, 999735-00<br>Business Office, 3100 | ۲         | Mar 02, 2019 to Mar 15, 2019 In Progress 🔻 |

Time Sheet

### **Enter Leave Time**

- You now should see your current **Time and Leave Reporting** time sheet for the position you have selected.
- Look at the days/dates of the week along the top and the Earning description on the left hand side. Click on Enter Hours
  on the appropriate Earning line and under the associated day/date to start entering time. Click the Next (or Previous)
  button to navigate between the 2 weeks of days/dates for the pay period.

#### **Time and Leave Reporting**

Felect the link under a date to enter hours. Select Next or Previous to navigate through the dates within the period.

| Time Sheet                                                                                                    |                                                                                |   |   |   |             |                        |                        |                         |                           |                          |                        |  |  |  |
|----------------------------------------------------------------------------------------------------|--------------------------------------------------------------------------------|---|---|---|-------------|------------------------|------------------------|-------------------------|---------------------------|--------------------------|------------------------|--|--|--|
| Name:                                                                                                    |                                                                                |   |   |   | Mary        | Mary R. Powley         |                        |                         |                           |                          |                        |  |  |  |
| Title and Number:                                                                                                    |                                                                                |   |   |   | Dir o       | f Payroll & Accts      | Payable 999            | 912-00                  |                           | 1                        |                        |  |  |  |
| Department and Num                                                                                                    | ber:                                                                           |   |   |   | Busir       | ness Office 31         | 00                     |                         |                           |                          |                        |  |  |  |
| Time Sheet Period:                                                                                                    |                                                                                |   |   |   | May         | 23, 2020 to Jun        | 05, 2020               |                         |                           |                          |                        |  |  |  |
| Submit By Date:                                                                                                    |                                                                                |   |   |   | Jun (       | 8, 2020 by 02:         | 00 PM                  |                         |                           |                          |                        |  |  |  |
| Earning                                                                                                    | arning Shift Default Total Total Saturday<br>Hours or Units HoursUnits May 23. |   |   |   |             | Sunday<br>May 24, 2020 | Monday<br>May 25, 2020 | Tuesday<br>May 26, 2020 | Wednesday<br>May 27, 2020 | Thursday<br>May 28, 2020 | Friday<br>May 29, 2020 |  |  |  |
| College Holiday                                                                                                    | 1                                                                              | 0 | 0 |   | Enter Hours | Enter Hours            | Enter Hours            | Enter Hours             | Enter Hour                | Enter Hours              | Enter Hours            |  |  |  |
| Floating Holiday                                                                                                    | 1                                                                              | 0 | 0 |   | Enter Hours | Enter Hours            | Enter Hours            | Enter Hours             | Enter Hours               | Enter Hours              | Enter Hours            |  |  |  |
| Vacation                                                                                                    | 1                                                                              | 0 | 0 |   | Enter Hours | Enter Hours            | Enter Hours            | Enter Hours             | Enter Hours               | Enter Hours              | Enter Hours            |  |  |  |
| Paid Absence                                                                                                    | 1                                                                              | 0 | 0 |   | Enter Hours | Enter Hours            | Enter Hours            | Enter Hours             | Enter Hours               | Enter Hours              | Enter Hours            |  |  |  |
| Bereavement/Jury Duty                                                                                                    | 1                                                                              | 0 | 0 |   | Enter Hours | Enter Hours            | Enter Hours            | Enter Hours             | Enter Hours               | Enter Hours              | Enter Hours            |  |  |  |
| Unpaid Leave                                                                                                    | 1                                                                              | 0 | 0 |   | Enter Hours | Enter Hours            | Enter Hours            | Enter Hours             | Enter Hours               | Enter Hours              | Enter Hours            |  |  |  |
| Unusual Event-COVID                                                                                                    | 1                                                                              | 0 | 0 |   | Enter Hours | Enter Hours            | Enter Hours            | Enter Hours             | Enter Hours               | Enter Hours              | Enter Hours            |  |  |  |
| Sick - COVID                                                                                                    | 1                                                                              | 0 | 0 |   | Enter Hours | Enter Hours            | Enter Hours            | Enter Hours             | Enter Hours               | Enter Hours              | Enter Hours            |  |  |  |
| Total Hours:                                                                                                    |                                                                                |   | 0 |   | 0           | 0                      | 0                      | 0                       | 0                         | 0                        | 0                      |  |  |  |
| Total Units:                                                                                                    |                                                                                |   |   | 0 | 0           | 0                      | 0                      | 0                       | 0                         | 0                        | 0                      |  |  |  |
| Previous Menu Preview Comments Submit for Approval Restart Next Submitted for Approval By: Approved By: Weiking for Approval Form |                                                                                |   |   |   |             |                        |                        |                         |                           |                          |                        |  |  |  |
| Waiting for Approval                                                                                                    | From                                                                           |   |   |   |             |                        |                        |                         |                           |                          |                        |  |  |  |

- Confirm the **Earnings** and **Date** selected are correct then click into the empty box next to **Hours** and enter your leave time hours in full and/or quarter hour increments.
- Click the **Save** button after each entry.

#### **Time and Leave Reporting**

Relect the link under a date to enter hours. Select Next or Previous to navigate through the dates within the period.

| Time Sheet            |        |                          |               |                |                          |                                          |                        |                         |                           |                          |                        |  |  |  |  |
|-----------------------|--------|--------------------------|---------------|----------------|--------------------------|------------------------------------------|------------------------|-------------------------|---------------------------|--------------------------|------------------------|--|--|--|--|
| Name:                 |        |                          |               |                | Mary                     | Mary R. Powley                           |                        |                         |                           |                          |                        |  |  |  |  |
| Title and Number:     |        |                          |               |                | Dir of                   | Dir of Payroll & Accts Payable 999912-00 |                        |                         |                           |                          |                        |  |  |  |  |
| Department and Num    | ber:   |                          |               |                | Busin                    | ness Office 31                           | 00                     |                         |                           |                          |                        |  |  |  |  |
| Time Sheet Period:    |        |                          |               |                | May 1                    | 23, 2020 to Jun                          | 05, 2020               |                         |                           |                          |                        |  |  |  |  |
| Submit By Date:       |        |                          |               |                | Jun O                    | 08, 2020 by 02:                          | 00 PM                  |                         |                           |                          |                        |  |  |  |  |
| Earning:              |        |                          | -             | $\overline{}$  | Vacation                 |                                          | /                      |                         |                           |                          |                        |  |  |  |  |
| Date:                 | /      |                          |               |                | May 27, 2                | 020                                      |                        |                         |                           |                          |                        |  |  |  |  |
| Shift:                |        |                          |               |                | 1                        |                                          |                        |                         |                           |                          |                        |  |  |  |  |
| Hours:                |        |                          |               |                |                          | -                                        |                        |                         |                           |                          |                        |  |  |  |  |
| Save Copy Acco        | unt Di | stribution               |               |                |                          |                                          |                        |                         |                           |                          |                        |  |  |  |  |
| Earning               | Shift  | Default<br>Hours or Unit | Total         | Total<br>Units | Saturday<br>May 23, 2020 | Sunday<br>May 24, 2020                   | Monday<br>May 25, 2020 | Tuesday<br>May 26, 2020 | Wednesday<br>May 27, 2020 | Thursday<br>May 28, 2020 | Friday<br>May 29, 2020 |  |  |  |  |
| College Hol day       | 1      |                          | 0             | D              | Enter Hours              | Enter Hours                              | Enter Hours            | Enter Hours             | Enter Hours               | Enter Hours              | Enter Hours            |  |  |  |  |
| Floating Holiday      | 1      |                          | 0             | D              | Enter Hours              | Enter Hours                              | Enter Hours            | Enter Hours             | Enter Hours               | Enter Hours              | Enter Hours            |  |  |  |  |
| Vacation              | 1      |                          | 0             | D              | Enter Hours              | Enter Hours                              | Enter Hours            | Enter Hours             | Enter Hours               | Enter Hours              | Enter Hours            |  |  |  |  |
| Paid Absence          | 1      |                          | 0             | D              | Enter Hours              | Enter Hours                              | Enter Hours            | Enter Hours             | Enter Hours               | Enter Hours              | Enter Hours            |  |  |  |  |
| Bereavement/Jury Duty | 1      |                          | 0             | D              | Enter Hours              | Enter Hours                              | Enter Hours            | Enter Hours             | Enter Hours               | Enter Hours              | Enter Hours            |  |  |  |  |
| Unpaid Leave          | 1      |                          | 0             | D              | Enter Hours              | Enter Hours                              | Enter Hours            | Enter Hours             | Enter Hours               | Enter Hours              | Enter Hours            |  |  |  |  |
| Unusual Event-COVID   | 1      |                          | 0             | D              | Enter Hours              | Enter Hours                              | Enter Hours            | Enter Hours             | Enter Hours               | Enter Hours              | Enter Hours            |  |  |  |  |
| Sick - COVID          | 1      |                          | 0             | D              | Enter Hours              | Enter Hours                              | Enter Hours            | Enter Hours             | Enter Hours               | Enter Hours              | Enter Hours            |  |  |  |  |
| Total Hours:          |        |                          |               | D              | 0                        | 0                                        | 0                      | 0                       | 0                         | 0                        | 0                      |  |  |  |  |
| Tota Units:           |        |                          |               | 0              | 0                        | 0                                        | 0                      | 0                       | 0                         | 0                        | 0                      |  |  |  |  |
| Previous Menu Prev    | /iew   | Comments                 | Submit        | for Ap         | proval Restar            | t Next                                   |                        |                         |                           |                          |                        |  |  |  |  |
| Submitted for Approv  | al By: |                          |               |                |                          |                                          |                        |                         |                           |                          |                        |  |  |  |  |
| Approved By:          |        |                          | Ar/proved By: |                |                          |                                          |                        |                         |                           |                          |                        |  |  |  |  |
|                       |        |                          |               |                |                          |                                          |                        |                         |                           |                          |                        |  |  |  |  |
| Waiting for Approval  | From:  |                          |               |                |                          |                                          |                        |                         |                           |                          |                        |  |  |  |  |

### **Copy function**: If this same **Earning** and number applies to multiple days, click on the **Copy** button. **Copy**

👎 Copy options include ability to copy to the end of the pay period, include Saturdays or Sundays, or copy by date. If you select the same

| Earnings Code:           |                        |                                       | Vacation, Shift 1       |                           |                          |                        |  |  |
|--------------------------|------------------------|---------------------------------------|-------------------------|---------------------------|--------------------------|------------------------|--|--|
| Date and Hours           | to Copy:               |                                       | May 27, 2020, 0 Hours   |                           |                          |                        |  |  |
| Copy from date           | displayed to end       | of the pay period                     |                         |                           |                          |                        |  |  |
| Include Saturda          | ys:                    |                                       |                         |                           |                          |                        |  |  |
| Include Sundays          | 5:                     |                                       |                         |                           |                          |                        |  |  |
| Copy by date:            |                        |                                       |                         |                           |                          |                        |  |  |
| Saturday<br>May 23, 2020 | Sunday<br>May 24, 2020 | Sunday<br>May 24, 2020 May 25, 2020 N |                         | Wednesday<br>May 27, 2020 | Thursday<br>May 28, 2020 | Friday<br>May 29, 2020 |  |  |
|                          |                        |                                       |                         |                           |                          |                        |  |  |
| Saturday<br>May 30, 2020 | Sunday<br>May 31, 2020 | Monday<br>Jun 01, 2020                | Tuesday<br>Jun 02, 2020 | Wednesday<br>Jun 03, 2020 | Thursday<br>Jun 04, 2020 | Friday<br>Jun 05, 2020 |  |  |
|                          |                        |                                       |                         |                           |                          |                        |  |  |
| I                        |                        |                                       |                         |                           |                          |                        |  |  |

### Time Sheet Previous Menu Copy

- If this number should be copied for all days, simply click on "**Copy from date displayed to end of the pay period**".
- OR
- Select the days that you want this number copied to for the **Earning** that was selected by <u>clicking the box</u> under the date.
- Click on the **Copy** button to save Hours to the selected Earning & Date(s).
- NEXT
- Click on the **Time Sheet** button to return to the time sheet.
- Continue this process until you have completed entering your time. Don't forget to click the **Save** button with each entry.

## **Enter a Comment**

#### Comments

To edit a comment, just type over the information previously entered. Your comments may be entered/edite

|                                                                      | Made By:               | You                                                                       |
|----------------------------------------------------------------------|------------------------|---------------------------------------------------------------------------|
|                                                                      | Comment Date:          | Mar 13, 2019                                                              |
| Position Selection Comments Preview Submit for Approval Restart Next | Enter or Edit Comment: | Mar 7, 2019 I was not able to take a one hour unpaid lunch break due to a |
| Submitted for Approval By:                                           |                        | payron processing emergency which kept the payron department working late |
| Approved By:                                                         |                        | 17                                                                        |
| Waiting for Approval From:                                           | Save Previous Menu     |                                                                           |

Comments to your supervisor may be submitted by clicking on the **Comments** button. A box will appear to enter your comment into. Please include the date of the item you are commenting on. Click **Save** when comment is complete. Your supervisor will see these comments once your time sheet has been submitted but not before. **Previous Menu** will bring you back to the time sheet.

### Restart

• Selecting the **Restart** button will erase all entries made for the 2 week pay period.

#### **Summary of Reported Time**

• Review the 2 week pay period before submitting by clicking the **Preview** button

| Total Units:                                                                                                    |                                                                              |                                                             |                                            | 0                               | 0                         | 0                          |                            |                          |                            |                          |                          |                           |                            |                            |                          |
|----------------------------------------------------------------------------------------------------|------------------------------------------------------------------------------|-------------------------------------------------------------|--------------------------------------------|---------------------------------|---------------------------|----------------------------|----------------------------|--------------------------|----------------------------|--------------------------|--------------------------|---------------------------|----------------------------|----------------------------|--------------------------|
| Position Selection                                                                                                    | n Comments                                                                   | Preview                                                     | Submit fo                                  | r Approval                      | Restart                   | Next                       |                            |                          |                            |                          |                          |                           |                            |                            |                          |
| Submitted for Ap                                                                                                    | oproval By:                                                                  |                                                             |                                            |                                 |                           | 2                          |                            |                          |                            |                          |                          |                           |                            |                            |                          |
| Approved By:                                                                                                    |                                                                              |                                                             |                                            |                                 |                           |                            |                            |                          |                            |                          |                          |                           |                            |                            |                          |
| Waiting for Approval From:                                                                                                    |                                                                              |                                                             |                                            |                                 |                           |                            |                            |                          |                            |                          |                          |                           |                            |                            |                          |
|                                                                                                    |                                                                              |                                                             |                                            |                                 |                           |                            |                            |                          |                            |                          |                          |                           |                            |                            |                          |
|                                                                                                    |                                                                              |                                                             |                                            |                                 |                           | 1                          |                            |                          |                            |                          |                          |                           |                            |                            |                          |
| Employee Details                                                                                                    |                                                                              |                                                             |                                            |                                 |                           |                            |                            |                          |                            |                          |                          |                           |                            |                            |                          |
| Relect Next or Previous to access                                                                                                    | another employee.                                                            |                                                             |                                            |                                 |                           |                            |                            |                          |                            |                          |                          |                           |                            |                            |                          |
| Employee. ID. and Name:         ©00095           Title:         999912           Previous Menu         Submit         Change           Routing_Queue   Account Distribution         Change | 9946 Mary R. Powley<br>-00 Dir of Payroll & Accts P<br>e Record Restart Dele | Department an<br>ayable Transaction Sta<br>te Add Comment F | d Description: 2 3<br>tus: In F<br>revious | 100 Business Office<br>trogress |                           |                            |                            |                          |                            |                          |                          |                           |                            |                            |                          |
| Time Sheet                                                                                                    |                                                                              |                                                             |                                            |                                 |                           |                            |                            |                          |                            |                          |                          |                           |                            |                            |                          |
| Earnings Shift Special Rate                                                                                                    | Total Hours Total Un                                                         | its Saturday ,<br>May 23, 2020                              | Sunday ,<br>May 24, 2020                   | Monday ,<br>May 25, 2020        | Tuesday ,<br>May 26, 2020 | Wednesday,<br>May 27, 2020 | Thursday ,<br>May 28, 2020 | Friday ,<br>May 29, 2020 | Saturday ,<br>May 30, 2020 | Sunday ,<br>May 31, 2020 | Monday ,<br>Jun 01, 2020 | Tuesday ,<br>Jun 02, 2020 | Wednesday,<br>Jun 03, 2020 | Thursday ,<br>Jun 04, 2020 | Friday ,<br>Jun 05, 2020 |
| Total Hours:                                                                                                    | 21                                                                           |                                                             |                                            |                                 | 7                         | 7                          |                            |                          |                            |                          |                          |                           |                            |                            |                          |
| Total Units:                                                                                                    |                                                                              | 0                                                           |                                            |                                 |                           |                            |                            |                          |                            |                          |                          |                           |                            |                            |                          |
| Routing Queue Name Action and Date Erin O'Connor Diane M. Martz In the Queue                                                                                                    | 2020 08:23 am                                                                |                                                             |                                            |                                 |                           |                            |                            |                          |                            |                          |                          |                           |                            |                            |                          |

#### **Submitting Time Sheet for Approval**

When you have completed and reviewed all leave time entered for the pay period, you must click on the "**Submit for Approva**!" button for your electronic time sheet to become available to your supervisor for approval. Your time sheet will be listed as **Pending** on the **Time Sheet Selection** screen

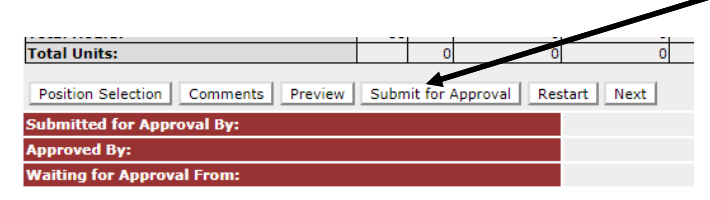

## **Time Sheet Status Definitions**

- Not Started: The employee has not started to enter time.
- In Progress: The time sheet has been started by the employee but not submitted for approval.
- **Pending**: The time sheet has been completed by the Employee and submitted for approval. The record is waiting for the Supervisor (approver or proxy) to approve the time sheet.
- **Returned for Correction**: Supervisor has returned to employee for updates. Employee needs to make the updates and again submit the time sheet to Supervisor.
- **Approved**: The time sheet has been approved and sent to Payroll.
- Completed: Payroll received and processed the time sheet.

### Important to Note:

- Don't forget to click on the **Save** button after each leave time entry. Your entry will be lost without clicking **Save**.
- If you are working during the pay period, start your time sheet at the beginning of the pay period.
- Record your leave time hours in full and/or quarter hour increments.
- A work week consists of a specified 7 day time frame that starts on a Saturday and ends on a Friday. A **pay period** consists of two consecutive work weeks that start on a Saturday and end on a Friday.
- **Preview** shows both weeks on one screen.
- Enter leave time for the entire 2 week pay period before submitting to your supervisor for approval.
- It is suggested that leave time for the pay period is entered as soon as possible. This way if you are out and not able to submit your time sheet for approval, the time sheet is accurate and can be completed and submitted by your supervisor with the help of the Payroll department.
- Need to make an update or a correction to your submitted time sheet?
   If your time sheet status is listed as In Process or Pending you can make changes. Click on the Return Time button, make your updates, Save and Submit. If the time sheet status is listed as Approved or Completed, you will need to contact your supervisor concerning updating the submitted time sheet.
- Missed the deadline to submit your time sheet? The time sheet is the College's record of the date(s) you used eligible leave time. If you missed completing the time sheet during the pay period you were off, you will need to complete a generic time sheet, signed by you and your supervisor. The completed time sheet should be turned into the Payroll Department.
- Holiday, College Holiday and Floating Holiday

Eligible Exempt employees <u>do not</u> need to record '**Holiday**' hours on their electronic time sheet. The system will automatically calculate. 'Holiday' refers to the 9 paid holidays: New Year's Day, Good Friday, Memorial Day, Independence Day, Labor Day, Thanksgiving Day & day after, Christmas Eve and Christmas Day. Eligible Exempt employees <u>do</u> record '**College Holiday'** and '**Floating Holiday'** when these categories of leave time are used. Refer to the Employee Handbook for more information.